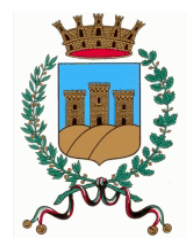

# Comune di Ostuni

## Ufficio Tributi

## **GUIDA TOURIST TAX**

## COMPILAZIONE DELLA COMUNICAZIONE DEI PERNOTTAMENTI

ACCEDERE AL PORTALE CON LE CREDENZIALI PERSONALI E SELEZIONARE LA PALETTA **RENDICONTAZIONE**:

| <b>)</b> TOURISTEAX | <u>Ver. 10.02 dei 0</u> : | 2/05/2022             |           |                        | COMUNE DI OSTUNI |                               |                  |   |  |  |  |  |
|---------------------|---------------------------|-----------------------|-----------|------------------------|------------------|-------------------------------|------------------|---|--|--|--|--|
|                     |                           |                       |           |                        |                  |                               |                  |   |  |  |  |  |
| Home Rend           | icontazione bocumentale   | Security              | Informazi | oni Tutori             | al               |                               |                  |   |  |  |  |  |
| -0-                 | Benvenuto G1871           | 035931,               |           |                        |                  |                               |                  |   |  |  |  |  |
|                     | Rendicontazione           | periodica con         | tabile    | * Prospetto precedente | Anno: 2022 ¥     | Periodo: 1° Trimestre 🗸       |                  |   |  |  |  |  |
|                     | * Trimestre p             | orecedente (I T       | rimestre  | e 2022)                | ٦                | rimestre in corso (II         | Trimestre)       |   |  |  |  |  |
|                     | Imposta Riscossa p        | er un totale di Euro  | 0,00      |                        | Imposta F        | iscossa per un totale di Euro | 0,00             |   |  |  |  |  |
| VIA ROMA            | Imposta Versata p         | er un totale di Euro  | 0,00      |                        | Imposta          | Versata per un totale di Euro | 0,00             |   |  |  |  |  |
| 72017 OSTUNI (BR)   | Imposta Residua p         | er un totale di Euro  | 0,00      |                        | Imposta          | Residua per un totale di Euro | 0,00             |   |  |  |  |  |
| tel. 1234567890     | Imposta Ecceduta p        | er un totale di Euro  | 0,00      |                        | Imposta E        | cceduta per un totale di Euro | 0,00             |   |  |  |  |  |
|                     | Nur                       | mero Pernottamenti    | 0         |                        |                  | Numero Pernottamenti          | 0                |   |  |  |  |  |
|                     |                           | Numero Soggetti       | 0         |                        |                  | Numero Soggetti               | 0                |   |  |  |  |  |
|                     | Num                       | ero Soggetti Esenti   | 0         |                        |                  | Numero Soggetti Esenti        | 0                |   |  |  |  |  |
|                     | Numero                    | Soggetti Riduzioni    | 0         |                        |                  | Numero Soggetti Riduzioni     | 0                |   |  |  |  |  |
|                     | Rendicontazione           | annuale (Anno         | 2022)     |                        |                  |                               |                  |   |  |  |  |  |
|                     | Numero Versamenti eff     | ettuati non Riscontra | ati O     | per un totale o        | li Euro 0,00     | Numer                         | o Pernottamenti  | 0 |  |  |  |  |
|                     | Numero Versa              | amenti non Riscontra  | ati 0,00  | per un totale o        | li Euro 0,00     | N                             | lumero Soggetti  | 0 |  |  |  |  |
|                     | Numero                    | Versamenti Riscontra  | ati 0,00  | per un totale o        | li Euro 0,00     | Numero                        | Soggetti Esenti  | 0 |  |  |  |  |
|                     |                           |                       |           |                        |                  | Numero So                     | ggetti Riduzioni | 0 |  |  |  |  |
|                     | Prospetto<br>Attuale      | ndicontazione         | Security  | Help                   | 0                |                               |                  |   |  |  |  |  |

SELEZIONARE L'**ANNUALITA'** CORRETTA ED EVIDENZIARE QUINDI IL **TRIMESTRE** DI RIFERIMENTO (ES. COMUNICAZIONE DEL 3° TRIMESTRE DEL 2022):

| <b>O</b> TOURI       | <u>STtax</u>   |             | <u>Ve</u>             | er. 10.02 del 02/05/2022 | 2                                 |                     |                               |         | COMUNE DI OSTUNI      |            |        |        |                |              |           |         |
|----------------------|----------------|-------------|-----------------------|--------------------------|-----------------------------------|---------------------|-------------------------------|---------|-----------------------|------------|--------|--------|----------------|--------------|-----------|---------|
|                      |                |             |                       |                          |                                   | PROVA OSTUNI        |                               |         |                       |            |        |        |                |              |           |         |
| Home                 | Rendiconta     | zione       | Docum                 | entale                   | Security                          | Informazioni        | Tutorial                      |         |                       |            |        |        |                |              |           |         |
| Rendicontazione      | Gestione Liste | Lista       | Provvedim             | enti Flussi              | Inserimento On                    | nessi Pagamenti     |                               |         |                       |            |        |        |                |              |           |         |
| Rendicont            | azione Pe      | riodio      | ca Con                | tabile                   |                                   |                     |                               |         |                       |            |        |        |                |              |           |         |
| Anno di Riferimento: | 2022 👻         | Dett<br>Sog | aglio<br>getti/Comuni | icazioni 🙆               | Dettaglio<br>Pernottamenti Ospiti | Dettagli<br>Soggett | io Annuale<br>ti/Comunicazion | i 🙆     | Aggiorna<br>Prospetto | C Hel      | 0      | ?      |                |              |           |         |
| Deriedo              |                |             |                       |                          | Imposta                           |                     |                               |         |                       |            |        |        | Ravvedimento ( | Non Autoriza | ato)      |         |
| Pellouo              | Riscossa Conv  | enzioni     | Omessa                | Ravvedimento             | Vers. Comunicato                  | Vers. Riscontrato   | Rimborsata                    | Residua | Ecceduta              | Scadenza   | Giorni | Codice | Descrizione    | Sanzione     | Interesse | Importo |
| 1. Trimestre         | 0,00           | 0,00        | 0,00                  | 0,00                     | 0,00                              | 0,00                | 0,00                          | 0,00    | 0,00                  | 16/04/2022 | 0      | 0      | Nessuno        | 0,00         | 0,00      | 0,00    |
| 2. Trimestre         | 0,00           | 0,00        | 0,00                  | 0,00                     | 0,00                              | 0,00                | 0,00                          | 0,00    | 0,00                  | 16/07/2022 | 0      | 0      | Nessuno        | 0,00         | 0,00      | 0,00    |
| 3. Trimestre         | 0,00           | 0,00        | 0,00                  | 0,00                     | 0,00                              | 0,00                | 0,00                          | 0,00    | 0,00                  | 16/10/2022 | 0      | 0      | Nessuno        | 0,00         | 0,00      | 0,00    |
| 4. Trimestre         | 0,00           | 0,00        | 0,00                  | 0,00                     | 0,00                              | 0,00                | 0,00                          | 0,00    | 0,00                  | 16/01/2023 | 0      | 0      | Nessuno        | 0,00         | 0,00      | 0,00    |

#### SELEZIONARE IL PULSANTE "INSERISCI COMUNICAZIONE" IN BASSO:

| <u> TOURI</u>              | <u>ISTeax</u>    |         | <u>Ver</u>             | r. 10.02 del 02/0 | 5/2022                      |               |             |           |                |           | СС        | MUNE       | DI OS  | TUNI           |                |              |           |         |
|----------------------------|------------------|---------|------------------------|-------------------|-----------------------------|---------------|-------------|-----------|----------------|-----------|-----------|------------|--------|----------------|----------------|--------------|-----------|---------|
|                            |                  |         |                        |                   |                             |               |             |           |                |           |           | PRC        |        | лі             |                |              |           |         |
| Home                       | Rendicontazio    | one     | Docume                 | ntale             | Securi                      | ty            | Informazio  | ni        | Tutorial       |           |           |            |        |                |                |              |           |         |
| Rendicontazione            | e Gestione Liste | Lista P | Provvedime             | enti Flu          | ssi Ins                     | erimento On   | nessi Pagan | nenti     |                |           |           |            |        |                |                |              |           |         |
| Rendicont                  | tazione Peri     | odic    | a Cont                 | tabile            |                             |               |             |           |                |           |           |            |        |                |                |              |           |         |
|                            |                  | Detta   | nlio                   |                   | Dettanli                    | 0             |             | Dettanlic | Annuale        |           | Anniorna  |            |        |                |                |              |           |         |
| Anno di Riferimento:       | 2022 🗸           | Sogge   | etti/Comuni            | cazioni 🕻         | Pernott                     | amenti Ospiti | <u>•</u>    | Soggetti  | /Comunicazioni | <u> a</u> | Prospetto | Hel        | p      | $(\mathbf{s})$ |                |              |           |         |
| Periodo                    |                  |         |                        |                   |                             | Imposta       |             |           |                |           |           |            |        |                | Ravvedimento ( | Non Autorizz | ato)      |         |
| 1 Trimostro                | Riscossa Conven  | zioni   | Omessa                 | Ravvedime         | nto Vers. (                 | Comunicato    | Vers. Risc  | ontrato   | Rimborsata     | Residua   | Ecceduta  | Scadenza   | Giorni | Codice         | Descrizione    | Sanzione     | Interesse | Importo |
| 1. Trimestre               | 0,00             | 0,00    | 0,00                   |                   | 0,00                        | 0,00          |             | 0,00      | 0,00           | 0,00      | 0,00      | 16/04/2022 | 0      | 0              | Nessuno        | 0,00         | 0,00      | 0,00    |
| 3. Trimestre               | 0,00             | 0,00    | 0,00                   |                   | 0.00                        | 0,00          |             | 0,00      | 0,00           | 0,00      | 0,00      | 16/10/2022 | 0      | 0              | Nessuno        | 0,00         | 0,00      | 0.00    |
| 4 Trimestre                | 0.00             | 0.00    | 0.00                   |                   | 0.00                        | 0.00          |             | 0.00      | 0.00           | 0.00      | 0,00      | 16/01/2023 | 0      | 0              | Nessuno        | 0.00         | 0.00      | 0.00    |
|                            |                  |         |                        |                   |                             |               |             |           |                |           |           |            |        |                |                |              |           |         |
|                            |                  |         |                        |                   |                             |               |             | 111       |                |           |           |            |        |                |                |              |           |         |
| Totali                     | 0,00             | 0,00    | 0,00                   |                   | 0,00                        | 0,00          |             | 0,00      | 0,00           | 0,00      | 0 0,00    | 0,00       | _      |                |                | 0,00         | 0,00      | 0,00    |
| Esport                     | 7                |         |                        |                   |                             |               |             |           |                |           |           |            |        |                |                |              |           |         |
| Inserisci<br>Comunicazione | H Modello 21     |         | Dichiarazio<br>Annuale | ne 🕂              | Comunicazio<br>senza riscos | iso 🕂         | Totale da p | pagare co | on pagoPA:     |           | 0,00      | Continu    | a 🔽    | 8              |                |              |           |         |

SI APRE ORA LA SCHERMATA PER LA COMPILAZIONE DEI DATI DELLA PROPRIA STRUTTURA RICETTIVA. NELLA PARTE SUPERIORE POSSIAMO TROVARE TUTTE LE INFO RELATIVE AD ESSA (TRA CUI **DENOMINAZIONE**, **INDIRIZZO** E I **DATI DEL LEGALE** RAPPRESENTANTE/TITOLARE), MENTRE IN QUELLA SOTTOSTANTE IL **PERIODO DI RIFERIMENTO** DEI DATI DA INSERIRE, LA **DATA DI PRESENTAZIONE** E LA **TARIFFA EURO A NOTTE** CALCOLATA IN BASE A TIPOLOGIA E CLASSE DELLA STRUTTURA.

| Dati Struttura Ricettiva<br>Denominazione:   PROVA OSTUNI (UNICA CLASSIFICAZIONE)   Dati Legale Rappresentante/Titolare<br>Anagrafica:     Indirizzo:   VIA ROMA - 72017   Codice Fiscale:     Località:   OSTUNI(BR)   Partita Iva:     Dati Catastali:   Sezione:   A/3     Foglio:   010   Numero:   00100     Subi:   1000   Trimestre   Dati Gatastali |                                              |
|----------------------------------------------------------------------------------------------------|----------------------------------------------|
| Periodo 3. Trimestre V Dal 01/07/2022 al 30/09/2022 Data Presentazione 17/05/2022   Tariffe euro a notte Luglio 1,00 Agosto 1,00 Settembre 1,00                                                                                                    | Tariffa euro a notte periodo precedente 1,00 |

PS: PER LE COMUNICAZIONI RELATIVE AL **PRIMO TRIMESTRE** DI OGNI ANNO, VIENE APPLICATA **AUTOMATICAMENTE** LA TARIFFA CONTENENTE LA **RIDUZIONE DEL 50%**:

| Dati Struttura Ricettiva<br>Denominazione: PROVA OS | TUNI (UNICA CLASSIFICAZIONE)                                                                                                    | Dati Legale Rappresentante/Titolare<br>Anagrafica: |  |  |  |  |  |  |
|-----------------------------------------------------|----------------------------------------------------------------------------------------------------|----------------------------------------------------|--|--|--|--|--|--|
| Indirizzo: VIA ROMA                                 | - 72017                                                                                                    | Codice Fiscale:                                    |  |  |  |  |  |  |
| Località: OSTUNI(BR) Partita Iva:                   |                                                                                                    |                                                    |  |  |  |  |  |  |
| Dati Catastali: Sezione: A/                         | 3 Foglio: 0010 Numero: 00100 Sub.: 1000                                                                                                    |                                                    |  |  |  |  |  |  |
| Periodo 1. Trimestre<br>Tariffe euro a notte        | Dal     01/01/2022     al     31/03/2022     Data Presentazione     17/05/2022     al       Gennaio     0.50     Febbraio     0.50     Marzo     0.50 | Tariffa euro a notte periodo precedente 1,00       |  |  |  |  |  |  |

## PER LE **COMUNICAZIONI A ZERO**, BASTA SEMPLICEMENTE INSERIRE UNA NUOVA COMUNICAZIONE NEL TRIMESTRE DI RIFERIMENTO E SALVARLA SENZA **RIPORTARE ALCUN DATO**, IN QUANTO LA DATA DI PRESENTAZIONE VIENE INSERITA **AUTOMATICAMENTE** DAL GESTIONALE.

### NEL **CAMPO A** BISOGNA RIPORTARE LA **SOMMA** DEGLI **OSPITI E PERNOTTAMENTI** SOGGETTI A IMPOSTA **ENTRO IL LIMITE DI 5 GIORNI**, SUDDIVISI PER **MESE**:

A) SOGGETTI AD IMPOSTA PER PERNOTTAMENTI (Entro il limite di imposta di 5 giorni):

| Periodo           | Nr. Ospiti<br>soggetti ad imposta | Nr. Pernottamenti<br>soggetti ad imposta | Imposta da Versare |
|-------------------|-----------------------------------|------------------------------------------|--------------------|
| Mese di Luglio    | 0                                 | 0                                        | 0,00               |
| Mese di Agosto    | 0                                 | 0                                        | 0,00               |
| Mese di Settembre | 0                                 | 0                                        | 0,00               |
| TOTALL            | 0                                 | 0                                        | 0.00               |
|                   |                                   |                                          | 0,00               |

#### NEL **CAMPO B** BISOGNA RIPORTARE LA **SOMMA** DEGLI **OSPITI E PERNOTTAMENTI** NON IMPONIBILI **OLTRE IL LIMITE DI 5 GIORNI**, SUDDIVISI PER **MESE**:

B) SOGGETTI E PERNOTTAMENTI NON IMPONIBILI (Oltre il limite di imposta di 5 giorni):

| Periodo           | Nr. Ospiti | Nr. Pernottamenti |
|-------------------|------------|-------------------|
| Mese di Luglio    | 0          | 0                 |
| Mese di Agosto    | 0          | 0                 |
| Mese di Settembre | 0          | 0                 |
|                   |            |                   |
| TOTALI            | 0          | 0                 |

NEL **CAMPO C** BISOGNA RIPORTARE LA **SOMMA** DEGLI **OSPITI E PERNOTTAMENTI** RELATIVI A **TUTTE LE ALTRE TIPOLOGIE DI ESENZIONI** (MINORI ENTRO IL 12° ANNO DI ETA', PORTATORI DI HANDICAP NON AUTOSUFFICIENTI ETC.), SUDDIVISI PER **MESE**: C) SOGGETTI ESENTI DALL'IMPOSTA E AVENTI DIRITTO A UNA RIDUZIONE:

| Piduzioni                                                  | Dercontualo | 1      | . Mese        |        | 2. Mese       |        | 3. Mese       | Pernottam | Imposta Ridotta |
|------------------------------------------------------------|-------------|--------|---------------|--------|---------------|--------|---------------|-----------|-----------------|
| Riduzioni                                                  | Percentuale | Ospiti | Pernottamenti | Ospiti | Pernottamenti | Ospiti | Pernottamenti | Trimestre | Trimestre       |
| Residente                                                  | 100,00      | 0      | 0             | 0      | 0             | 0      | 0             | 0         | 0,00            |
| Minori entro il 12° anno di età (minori di 13 anni)        | 100,00      | 0      | 0             | 0      | 0             | 0      | 0             | 0         | 0,00            |
| Portatore di handicap non autosufficiente                  | 100,00      | 0      | 0             | 0      | 0             | 0      | 0             | 0         | 0,00            |
| Accompagnatore pers. con handicap non autosuffic.          | 100,00      | 0      | 0             | 0      | 0             | 0      | 0             | 0         | 0,00            |
| Degente presso strutture site sul territorio               | 100,00      | 0      | 0             | 0      | 0             | 0      | 0             | 0         | 0,00            |
| Accompagnatore degente                                     | 100,00      | 0      | 0             | 0      | 0             | 0      | 0             | 0         | 0,00            |
| Autisti di pullman e gli accompagnatori di gruppi          | 100,00      | 0      | 0             | 0      | 0             | 0      | 0             | 0         | 0,00            |
| Appartenenti alle Forze dell"ordine (esigenze di servizio) | 100,00      | 0      | 0             | 0      | 0             | 0      | 0             | 0         | 0,00            |
| Dipendenti delle strutture ricettive (esigenze lavorative) | 100,00      | 0      | 0             | 0      | 0             | 0      | 0             | 0         | 0,00            |
| Partecipanti alle gite scolastiche, compresi gli accompagn | 100,00      | 0      | 0             | 0      | 0             | 0      | 0             | 0         | 0,00            |
|                                                            |             |        |               |        |               |        |               |           |                 |
|                                                            |             |        |               |        |               |        |               |           |                 |
|                                                            |             |        |               |        |               |        |               |           |                 |
| TOTALI                                                     |             | 0      | 0             | 0      | 0             | 0      | 0             | 0         | 0,00            |

#### IMMAGINIAMO ADESSO UN CASO ESEMPIO:

"2 ospiti con 8 pernottamenti a testa e 3 ospiti di 10 anni con 8 pernottamenti a testa nel mese di luglio;

1 ospite con 9 pernottamenti e 2 ospiti appartenenti alle Forze dell'Ordine per esigenze di servizio con 9 pernottamenti a testa nel mese di agosto"

ECCO COME VANNO **COMPILATI** I 3 CAMPI SPIEGATI IN PRECEDENZA PER RIPORTARE **CORRETTAMENTE** QUESTA SITUAZIONE ALL'INTERNO DEL GESTIONALE:

A) SOGGETTI AD IMPOSTA PER PERNOTTAMENTI (Entro il limite di imposta di 5 giorni):

| Periodo           | Nr. Ospiti<br>soggetti ad imposta | Nr. Pernottamenti<br>soggetti ad imposta | Imposta da Versare |
|-------------------|-----------------------------------|------------------------------------------|--------------------|
| Mese di Luglio    | 2                                 | 10                                       | 10,00              |
| Mese di Agosto    | 1                                 | 5                                        | 5,00               |
| Mese di Settembre | 0                                 | 0                                        | 0,00               |
|                   |                                   |                                          |                    |
| TOTALI            | 3                                 | 15                                       | 15,00              |

#### B) SOGGETTI E PERNOTTAMENTI NON IMPONIBILI (Oltre il limite di imposta di 5 giorni):

| Periodo           | Nr. Ospiti | Nr. Pernottamenti |
|-------------------|------------|-------------------|
| Mese di Luglio    | 2          | 6                 |
| Mese di Agosto    | 1          | 4                 |
| Mese di Settembre | 0          | 0                 |
|                   |            |                   |
| TOTALI            | 3          | 10                |

C) SOGGETTI ESENTI DALL'IMPOSTA E AVENTI DIRITTO A UNA RIDUZIONE:

| Piduzioni                                                  | Dorcontualo | 1. Mese |               | 1      | 2. Mese       | :      | 3. Mese       | Pernottam | Imposta Ridotta |
|------------------------------------------------------------|-------------|---------|---------------|--------|---------------|--------|---------------|-----------|-----------------|
| Riduzioni                                                  | Percentuale | Ospiti  | Pernottamenti | Ospiti | Pernottamenti | Ospiti | Pernottamenti | Trimestre | Trimestre       |
| Residente                                                  | 100,00      | 0       | 0             | 0      | 0             | 0      | 0             | 0         | 0,00            |
| Minori entro il 12º anno di età (minori di 13 anni)        | 100,00      | 3       | 24            | 0      | 0             | 0      | 0             | 24        | 0,00            |
| Portatore di handicap non autosufficiente                  | 100,00      | 0       | 0             | 0      | 0             | 0      | 0             | 0         | 0,00            |
| Accompagnatore pers. con handicap non autosuffic.          | 100,00      | 0       | 0             | 0      | 0             | 0      | 0             | 0         | 0,00            |
| Degente presso strutture site sul territorio               | 100,00      | 0       | 0             | 0      | 0             | 0      | 0             | 0         | 0,00            |
| Accompagnatore degente                                     | 100,00      | 0       | 0             | 0      | 0             | 0      | 0             | 0         | 0,00            |
| Autisti di pullman e gli accompagnatori di gruppi          | 100,00      | 0       | 0             | 0      | 0             | 0      | 0             | 0         | 0,00            |
| Appartenenti alle Forze dell"ordine (esigenze di servizio) | 100,00      | 0       | 0             | 2      | 18            | 0      | 0             | 18        | 0,00            |
| Dipendenti delle strutture ricettive (esigenze lavorative) | 100,00      | 0       | 0             | 0      | 0             | 0      | 0             | 0         | 0,00            |
| Partecipanti alle gite scolastiche, compresi gli accompagn | 100,00      | 0       | 0             | 0      | 0             | 0      | 0             | 0         | 0,00            |
|                                                            |             |         |               |        |               |        |               |           |                 |
| TOTALI                                                     |             | 3       | 24            | 2      | 18            | 0      | 0             | 42        | 0,00            |

UNA VOLTA INSERITI TUTTI I DATI, POSSIAMO SPOSTARCI NELLA PARTE SOTTOSTANTE DELLA SCHERMATA PER VEDERE UN **RIEPILOGO** DELLA SITUAZIONE ED EVENTUALMENTE AGGIUNGERE **ANNOTAZIONI** NELLA SEZIONE DEDICATA:

| tale Ospiti 8 Totale Pernottamenti 67                                                                                                    |
|----------------------------------------------------------------------------------------------------|
| tale riscosso da versare al Comune 15,00                                                                                                    |
| lezionare il bottone 'PagoPa', per effettuare i pagamenti, selezionando in Rendicontazione Contabile, la colonna 'PagoPa' del relativo periodo. |
|                                                                                                    |
| nero Protocollo 0 Data Protocollo 💽                                                                                                    |
| INO TAZIONI:                                                                                                    |
|                                                                                                    |
|                                                                                                    |
|                                                                                                    |
|                                                                                                    |
|                                                                                                    |
| lisci 🛃 Salva 🕒 Gestione 🛨 Stampa Comunicazione 🖹 PagoPA 🙌 Help 🕜                                                                               |

DOPO AVER VERIFICATO TUTTI I DATI INSERITI, POSSIAMO **SALVARE** E **CONFERMARE** LA COMUNICAZIONE TRAMITE IL TASTO **"SALVA"** DEDICATO. ORA ABBIAMO LA POSSIBILITA' SIA DI **STAMPARE** LA COMUNICAZIONE CHE GESTIRE DEGLI **ALLEGATI**:

| ANNOTAZIONI:                                                                       |
|------------------------------------------------------------------------------------|
|                                                                                    |
|                                                                                    |
| Comunicazione inserita dall'utente G187998754 in data 28/04/2022 alle ore 10:14:47 |
| Pulisci Salva E Gestione + Stampa Comunicazione PagoPA 🐼 Help                      |

## DOPO IL SALVATAGGIO LA COMUNICAZIONE E' **COMPILATA**, E RIMANE **A DISPOSIZIONE** NEL PROPRIO PROFILO TRAMITE IL MENU' RENDICONTAZIONE:

| Rendicontazion                               | e Gestione                        | Liste Li                                   | ista Provvedi                                                                                  | nenti Flussi                         | Inserimento On                           | nessi Pagamenti                           |                                          |                                  |                                  |                                                    |                  |                  |                                                                 |                                  |                      |                                 |                                               |                            |          |  |
|----------------------------------------------|-----------------------------------|--------------------------------------------|------------------------------------------------------------------------------------------------|--------------------------------------|------------------------------------------|-------------------------------------------|------------------------------------------|----------------------------------|----------------------------------|----------------------------------------------------|------------------|------------------|-----------------------------------------------------------------|----------------------------------|----------------------|---------------------------------|-----------------------------------------------|----------------------------|----------|--|
| Rendicontazione Periorica Contabina          |                                   |                                            |                                                                                                |                                      |                                          |                                           |                                          |                                  |                                  |                                                    |                  |                  |                                                                 |                                  |                      |                                 |                                               |                            |          |  |
| Anno di Riferimento                          | 2022                              | 2022 Y Dettaglio<br>Soggetti/Comunicazioni |                                                                                                |                                      | Dettaglio<br>Pernottamenti Ospiti        | Dettaglic<br>Soggetti                     | lio Annuale<br>tti/Comunicazioni Aggiorr |                                  | Aggiorna<br>Prospetto            | C Help                                             |                  | ?                |                                                                 |                                  |                      |                                 |                                               |                            |          |  |
| Deriedo                                      |                                   |                                            |                                                                                                |                                      | Imposta                                  |                                           |                                          |                                  |                                  |                                                    |                  |                  | Ravvedimento (Non Autorizzato)                                  |                                  |                      |                                 |                                               | pagoPA - pagamento on line |          |  |
|                                              |                                   |                                            |                                                                                                | _                                    | mpoau                                    |                                           |                                          |                                  |                                  |                                                    |                  |                  | Ravvedimento (I                                                 | Non Autoriza                     | ato)                 |                                 | pagoPA - p                                    | agament                    | o on nne |  |
| Periodo                                      | Riscossa                          | Convenzio                                  | oni Omessa                                                                                     | Ravvedimento                         | Vers. Comunicato                         | Vers. Riscontrato                         | Rimborsata                               | Residua                          | Ecceduta                         | Scadenza                                           | Giorni           | Codice           | Descrizione                                                     | Sanzione                         | Interesse            | Importo                         | Dovuto                                        | Paga                       | Stato    |  |
| 1. Trimestre                                 | Riscossa<br>0,00                  | Convenzio<br>0                             | oni Omessa<br>0,00 0,00                                                                        | Ravvedimento<br>0,00                 | Vers. Comunicato<br>0,00                 | Vers. Riscontrato<br>0,00                 | Rimborsata<br>0,00                       | Residua<br>0,00                  | Ecceduta<br>0,00                 | Scadenza<br>16/04/2022                             | Giorni<br>0      | Codice<br>0      | Descrizione<br>Nessuno                                          | Sanzione<br>0,00                 | Interesse<br>0,00    | Importo<br>0,00                 | Dovuto<br>0,00                                | Paga                       | Stato    |  |
| 1. Trimestre<br>2. Trimestre                 | Riscossa<br>0,00<br>15,00         | Convenzio<br>0<br>0                        | 000 0000000000000000000000000000000000                                                         | Ravvedimento<br>0,00<br>0,00         | Vers. Comunicato<br>0,00<br>0,00         | Vers. Riscontrato<br>0,00<br>0,00         | Rimborsata<br>0,00<br>0,00               | Residua<br>0,00<br>15,00         | Ecceduta<br>0,00<br>0,00         | Scadenza<br>16/04/2022<br>16/07/2022               | Giorni<br>0<br>0 | Codice<br>0<br>0 | Nessuno<br>Nessuno                                              | Sanzione<br>0,00<br>0,00         | 0,00<br>0,00         | Importo<br>0,00<br>0,00         | Dovuto<br>0,00<br>15,00                       | Paga                       | Stato    |  |
| 1. Trimestre<br>2. Trimestre<br>3. Trimestre | Riscossa<br>0,00<br>15,00<br>0,00 | Convenzio<br>0<br>0<br>0                   | Oni     Omessa       0,00     0,00       0,00     0,00       0,00     0,00       0,00     0,00 | Ravvedimento<br>0,00<br>0,00<br>0,00 | Vers. Comunicato<br>0,00<br>0,00<br>0,00 | Vers. Riscontrato<br>0,00<br>0,00<br>0,00 | Rimborsata<br>0,00<br>0,00<br>0,00       | Residua<br>0,00<br>15,00<br>0,00 | Ecceduta<br>0,00<br>0,00<br>0,00 | Scadenza<br>16/04/2022<br>16/07/2022<br>16/10/2022 | Giorni<br>0<br>0 | Codice<br>0<br>0 | Navvedimento (i<br>Descrizione<br>Nessuno<br>Nessuno<br>Nessuno | Sanzione<br>0,00<br>0,00<br>0,00 | 0,00<br>0,00<br>0,00 | Importo<br>0,00<br>0,00<br>0,00 | pagoPA - p<br>Dovuto<br>0,00<br>15,00<br>0,00 | Paga                       | Stato    |  |

TRAMITE IL PULSANTE "**DETTAGLIO SOGGETTI/COMUNICAZIONI**" ABBIAMO ANCHE LA POSSIBILITA', IN CASO DI ERRORI, DI **MODIFICARE** O **CANCELLARE** LA DICHIARAZIONE INSERITA:

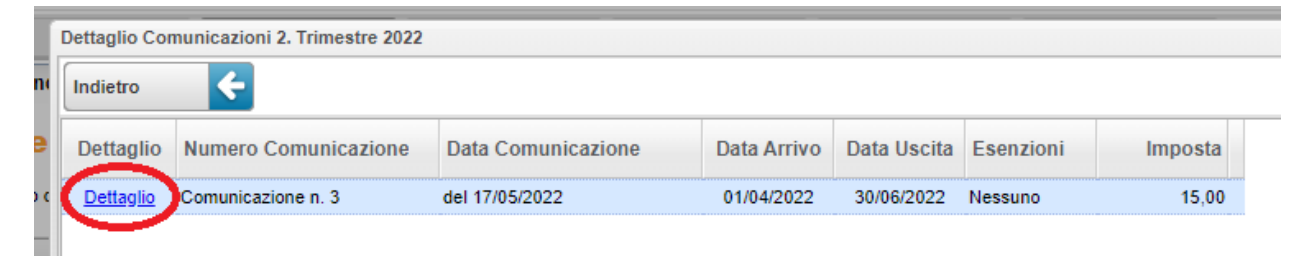

FARE QUINDI CLICK SUL PULSANTE **"DETTAGLIO**" RELATIVO ALLA COMUNICAZIONE CHE ABBIAMO INTENZIONE DI MODIFICARE, ANDIAMO AD **APPORTARE** I CAMBIAMENTI E **RISALVIAMO** IL TUTTO. (NELLA PARTE SUPERIORE AL TASTO **"SALVA**" VENGONO INOLTRE RIPORTATI TUTTI I **MOVIMENTI** EFFETTUATI SU QUELLA SPECIFICA DICHIARAZIONE):

Comunicazione inserita dall'utente G187998754 in data 28/04/2022 alle ore 10:51:22

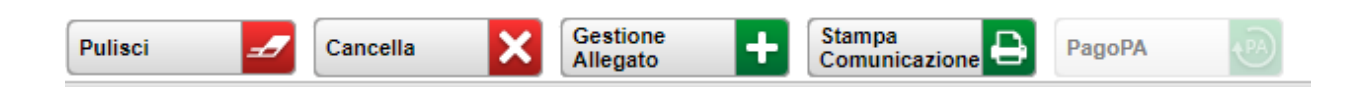